# Sådan booker du en tid hos Würtzgaard Kanalisering

- 1. Gå ind på Würtzgaard Kanaliserings hjemmeside: www.wurtzgaard.dk
- 2. Du trykker på den grønne knap for at komme ind i bookingsystemet.

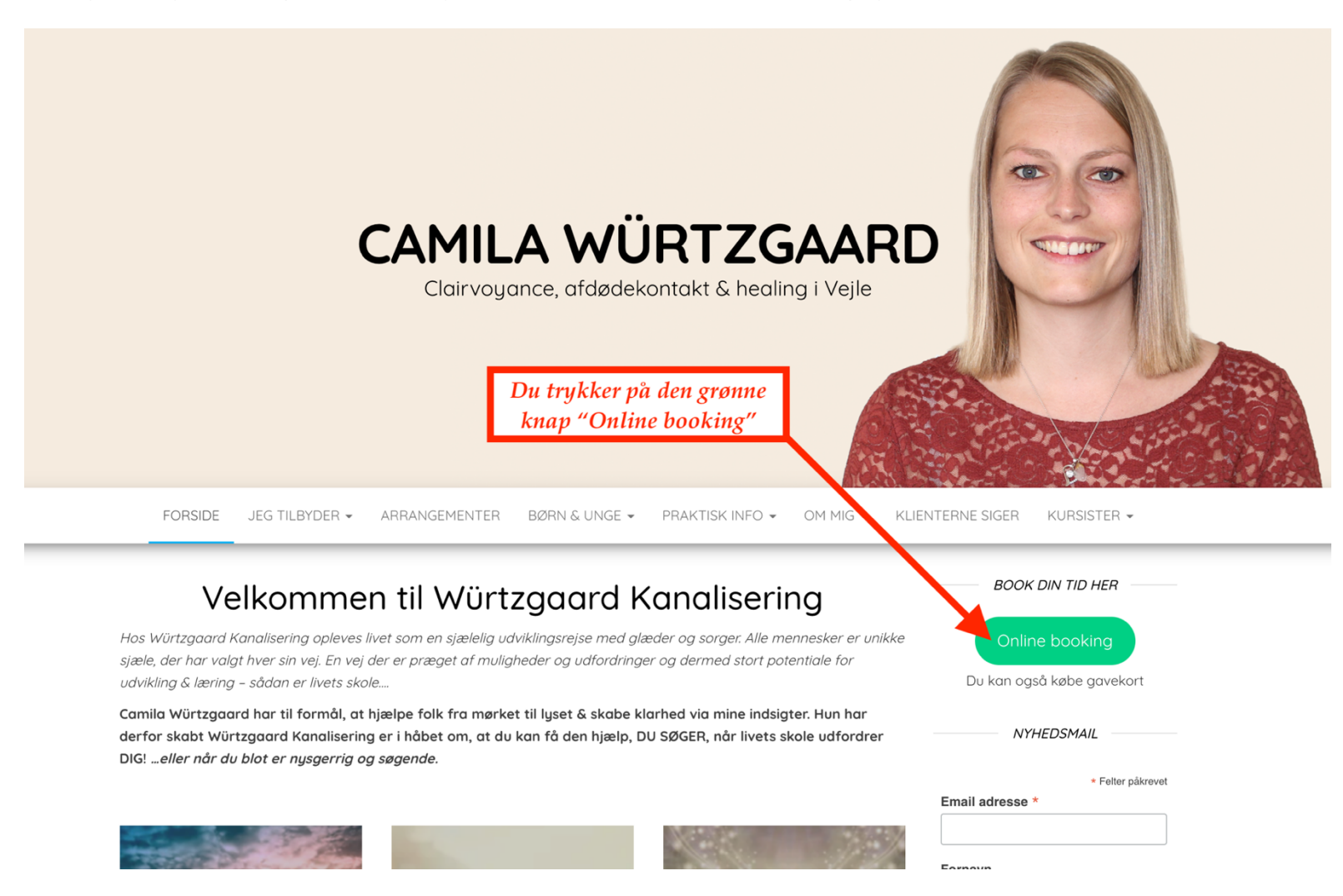

#### 3. Du vælger den ydelse, du ønsker.

FORSIDE

BOOK DIN TID HER Online booking Ønsker du svar på et enkelt spørgsmål eller booke tid efter kl. 16.00, bedes du rette direkte henvendelse til Camila Würtzgaard. Der gøres opmærksom på, at sessioner efter kl. 16.00 bliver pålagt et gebyr på 200 kr. Du kan også købe gavekort I særlige tilfælde kan der aftales tid i weekenden mod et tillæg på 400 kr. NYHEDSMAIL Würtzgaard Kanalisering \* Felter påkrevet Email adresse \* 🕀 Bestil tid 📜 Køb gavekort 名 Login Fornavn Du bedes møde så tæt på det aftalte tidspunkt som muligt. Vælg en ydelse Efternavn > Clairvoyance Du vælger den > Healing ydelsesgruppe, du ønsker > Afdødekontakt () Vælg en tid **O** Udfyld informationer Bekræft din aftale

JEG TILBYDER ▼ ARRANGEMENTER BØRN & UNGE ▼ PRAKTISK INFO ▼ OM MIG ▼ KLIENTERNE SIGER

KURSISTER 🗸

#### 4. Du specificerer dit ønske.

FORSIDE

JEG TILBYDER 👻

ARRANGEMENTER

BØRN & UNGE 👻

BOOK DIN TID HER Online booking Ønsker du svar på et enkelt spørgsmål eller booke tid efter kl. 16.00, bedes du rette direkte henvendelse til Camila Würtzgaard. Der gøres opmærksom på, at sessioner efter kl. 16.00 bliver pålagt et gebyr på 200 kr. Du kan også købe gavekort I særlige tilfælde kan der aftales tid i weekenden mod et tillæg på 400 kr. NYHEDSMAIL Würtzgaard Kanalisering \* Felter påkrevet Email adresse \* Bestil tid
 Bestil tid
 Bestil tid
 Bestil tid
 Section
 Section
 Section
 Section
 Section
 Section
 Section
 Section
 Section
 Section
 Section
 Section
 Section
 Section
 Section
 Section
 Section
 Section
 Section
 Section
 Section
 Section
 Section
 Section
 Section
 Section
 Section
 Section
 Section
 Section
 Section
 Section
 Section
 Section
 Section
 Section
 Section
 Section
 Section
 Section
 Section
 Section
 Section
 Section
 Section
 Section
 Section
 Section
 Section
 Section
 Section
 Section
 Section
 Section
 Section
 Section
 Section
 Section
 Section
 Section
 Section
 Section
 Section
 Section
 Section
 Section
 Section
 Section
 Section
 Section
 Section
 Section
 Section
 Section
 Section
 Section
 Section
 Section
 Section
 Section
 Section
 Section
 Section
 Section
 Section
 Section
 Section
 Section
 Section
 Section
 Section
 Section
 Section
 Section
 Section
 Section
 Section
 Section
 Section
 Section
 Section
 Section
 Section
 Section
 Section
 Section
 Section
 Section
 Section
 Section
 Section
 Section
 Section
 Section
 Section
 Section
 Section
 Section
 Section
 Section
 Section
 Section
 Section
 Section
 Section
 Section
 Section
 Section
 Section
 Section
 Section
 Section
 Section
 Section
 Section
 Section
 Section
 Section
 Section
 Section
 Section
 Section
 Section
 Section
 Section
 Section
 Section
 Section
 Section
 Section
 Section
 Section
 Section
 Section
 Section
 Section
 Section
 Section
 Section
 Section
 Section
 Section
 Section
 Section
 Section
📜 Køb gavekort 🐣 Login Fornavn Du bedes møde så tæt på det aftalte tidspunkt som muligt. Efternavn ■ Vælg en ydelse Clairvoyance Clairvoyance ③ 1 time · DKK 750,00 Professionel clairvoyant rådgivning af Camila Würtzgaard, eksermineret og godkendt af Clairvoyant Foreningen. Du vælger den ydelse, Læs mere på: http://wurtzgaard.dk/clairvoyance/ du ønsker Clairvoyance - fjern ③ 1 time · DKK 700,00 Modtag en clairvoyance over telefon, skype, facetime eller facebook/messenger. Valgte medie bedes noteres i noten ved booking. Du kontaktes på det aftalte tidspunkt. Læs mere på: http://wurtzgaard.dk/clairvoyance/ > Healing > Afdødekontakt () Vælg en tid

PRAKTISK INFO 👻 OM MIG 👻

KLIENTERNE SIGER

KURSISTER 🗸

#### 5. Du vælger den dato, der passer dig bedst. Datoer med ledige tider er med sort skrift.

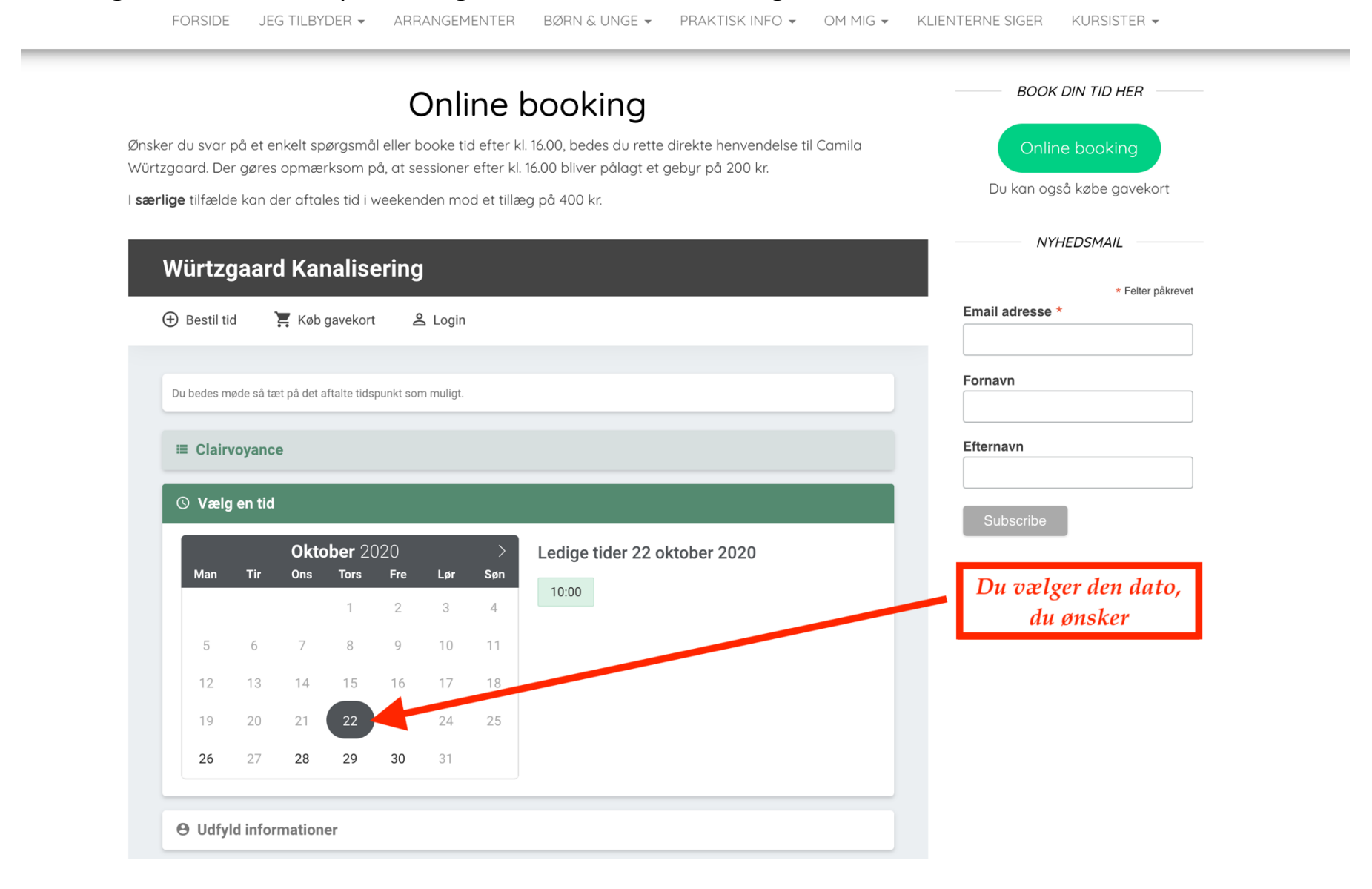

#### 6. Du vælger den tid, der passer dig bedst.

FORSIDE

BOOK DIN TID HER Online booking Ønsker du svar på et enkelt spørgsmål eller booke tid efter kl. 16.00, bedes du rette direkte henvendelse til Camila Würtzgaard. Der gøres opmærksom på, at sessioner efter kl. 16.00 bliver pålagt et gebyr på 200 kr. Du kan også købe gavekort I særlige tilfælde kan der aftales tid i weekenden mod et tillæg på 400 kr. NYHEDSMAIL Würtzgaard Kanalisering \* Felter påkrevet Email adresse \* 🕀 Bestil tid 📜 Køb gavekort 🐣 Login Fornavn Du bedes møde så tæt på det aftalte tidspunkt som muligt. Efternavn **≡** Clairvoyance () Vælg en tid **Oktober** 2020 Ledige tider 22 oktober 2020 Ledige tider bliver Tir Ons Tors Fre Søn Man Lør 10:00 vist. 1 2 3 4 Du vælger den tid, du 8 9 10 11 5 6 ønsker 12 13 14 15 16 17 18 20 21 23 24 25 19 28 29 30 31 26 27 **O** Udfyld informationer

JEG TILBYDER - ARRANGEMENTER BØRN & UNGE - PRAKTISK INFO - OM MIG - KLIENTERNE SIGER

KURSISTER 🗸

| FORSIDE JI             | EG TILBYDER 🔻                                | ARRANGEMENTER             | BØRN & UNGE 👻          | PRAKTISK INFO 🔻 | OM MIG 🔻 | KLIENTERNE SIGER | KURSISTER -        |   |
|------------------------|----------------------------------------------|---------------------------|------------------------|-----------------|----------|------------------|--------------------|---|
| <b>≡</b> Clairvoyance  |                                              |                           |                        |                 |          | Efternavn        |                    |   |
| © 22 oktober 20        | 020, 10:00                                   |                           |                        |                 |          | Subscrib         | e                  | J |
| <b>O</b> Udfyld inform | ationer                                      |                           |                        |                 |          | _                | _                  |   |
| 🖄 Bekræft din aftale   |                                              |                           |                        |                 |          |                  |                    |   |
| Tidspunkt              | 22. oktober 2020                             | ), 10:00 til 11:00        |                        |                 |          |                  |                    |   |
| Ydelse                 | Clairvoyance                                 |                           |                        |                 |          | Du of            | Du aftertiekker at |   |
| Pris                   | DKK 750.00                                   |                           | ◀                      |                 |          | oply             | sningerne er       |   |
| Information            | Würtzgaard Kan<br>camila@wurtzga<br>28290905 | alisering<br>ard.dk       |                        |                 |          |                  | korrekte           |   |
|                        | Jeg accepte                                  | rer samtykkeerklæringe    | n (læs mere)           |                 |          |                  |                    |   |
|                        | ✓ God                                        | kend aftale og bestil tid |                        |                 |          |                  |                    |   |
|                        |                                              |                           |                        |                 |          |                  |                    |   |
|                        |                                              |                           |                        |                 |          |                  |                    |   |
|                        |                                              |                           |                        |                 |          |                  |                    |   |
|                        |                                              | Dette er en service lever | et af Terapeut Booking |                 |          |                  |                    |   |

### 7. Inden du bekræfter din booking, kan du eftertjekke at oplysningerne er korrekte.

| FORSIDE JI             | EG TILBYDER 🔻                                | ARRANGEMENTER             | BØRN & UNGE 🔻          | PRAKTISK INFO $\neg$ | OM MIG 🕶 | KLIENTERNE SIGER | KURSISTER -                                 |
|------------------------|----------------------------------------------|---------------------------|------------------------|----------------------|----------|------------------|---------------------------------------------|
| Clairvoyance           |                                              |                           |                        |                      |          | Efternavn        |                                             |
| () 22 oktober 20       | 020, 10:00                                   |                           |                        |                      |          | Subscrib         | e                                           |
| <b>O</b> Udfyld inform | ationer                                      |                           |                        |                      |          | _                | _                                           |
| 🖄 Bekræft din aftale   |                                              |                           |                        |                      |          |                  |                                             |
| Tidspunkt              | 22. oktober 202                              | D, 10:00 til 11:00        |                        |                      |          |                  |                                             |
| Ydelse                 | Clairvoyance                                 |                           |                        |                      |          |                  |                                             |
| Pris                   | DKK 750.00                                   |                           |                        |                      |          | Du l<br>samtuk   | æser og accepterer<br>:keerklæringen for at |
| Information            | Würtzgaard Kan<br>camila@wurtzg:<br>28290905 | alisering<br>aard.dk      |                        |                      |          | boo              | oke din tid online                          |
|                        | Jeg. ccepte                                  | rer samtykkeerklæringe    | n (læs mere)           |                      |          |                  |                                             |
|                        | ∽ God                                        | kend aftale og bestil tid |                        |                      |          |                  |                                             |
|                        |                                              |                           |                        |                      |          |                  |                                             |
|                        |                                              |                           |                        |                      |          |                  |                                             |
|                        |                                              |                           |                        |                      |          |                  |                                             |
|                        |                                              | Dette er en service lever | et af Terapeut Booking |                      |          |                  |                                             |

### 8. Samtykkeerklæringen skal godkendes før, der kan bookes en tid hos Würtzgaard Kanalisering.

| Du bedes møde så tæt på det aftalte tidspr | unkt som muligt.        |              | Fornavn<br>Efternavn     |
|--------------------------------------------|-------------------------|--------------|--------------------------|
|                                            |                         |              | Subscribe                |
|                                            | Din booking er gennemfø | rt           | Din booking er gennemfør |
|                                            | 5 Bestil ny tid         |              | bekræftelse på email     |
|                                            | C                       | Ê            |                          |
| 22 oktober 2020                            | 10:00 - 11:00           | Clairvoyance |                          |

## 9. Når bookingen er gennemført, ser du følgende billede.

10. Du modtager en mail, som vist nedenunder.

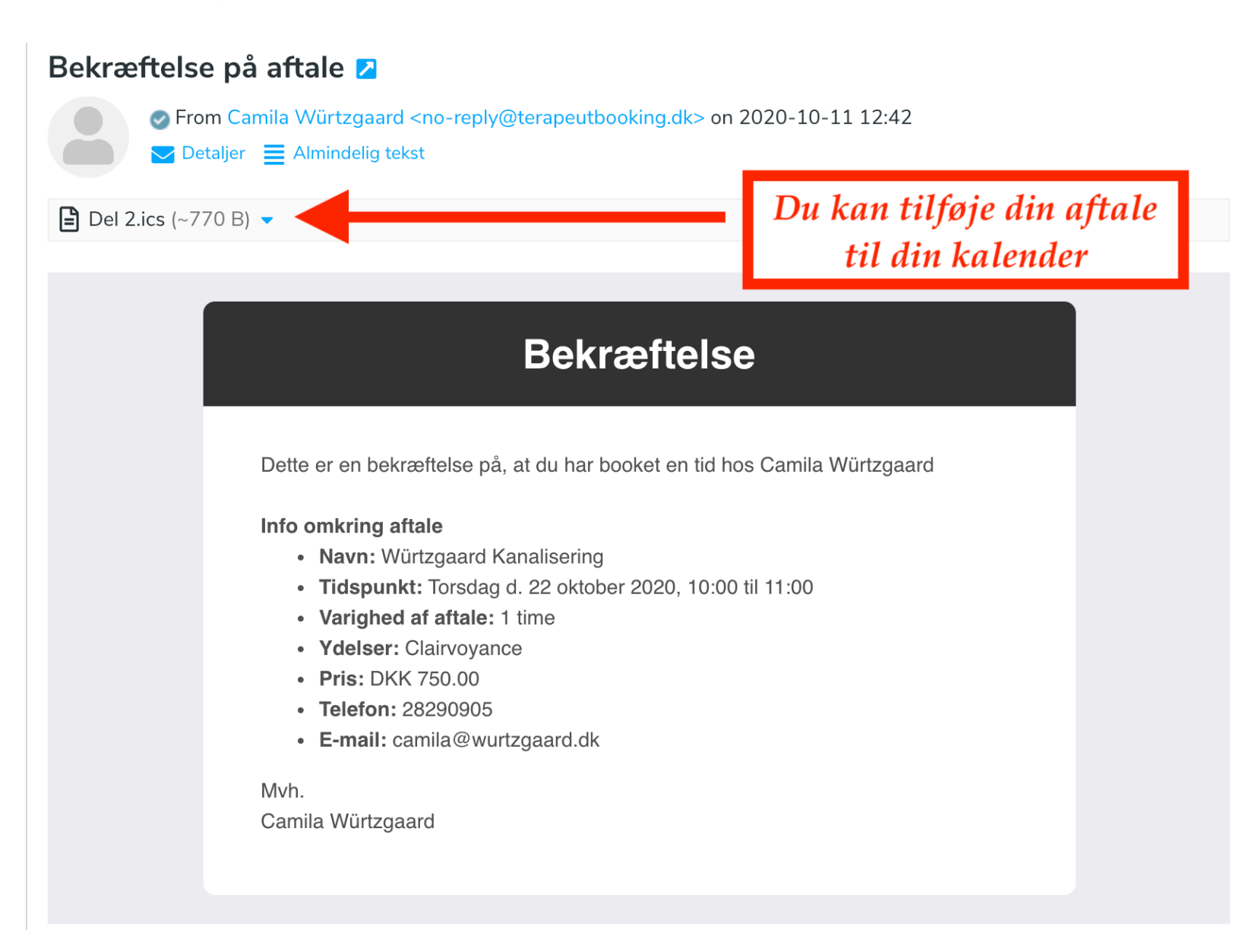